#### **Zoom Meeting Basics**

# Agenda

- Find out what OS/Computers you use
- Show how to Raise Hand and Chat
- Get short statement about your problems
- The 4 Devices
- Tips
- More Help
- Discuss individual problems

# Polling – Win10

| Polls                  |                                                   |                                                               |                                    | -                      |                         | × |
|------------------------|---------------------------------------------------|---------------------------------------------------------------|------------------------------------|------------------------|-------------------------|---|
|                        | Voti                                              | ng for Direc                                                  | tors                               |                        |                         |   |
| 1. Vote for            | r Joe                                             |                                                               |                                    |                        |                         |   |
| O Yes                  |                                                   |                                                               |                                    |                        |                         |   |
| ⊖ No                   |                                                   |                                                               |                                    |                        |                         |   |
|                        |                                                   |                                                               |                                    |                        |                         |   |
| Host m<br>Acce<br>Subr | ay poll the pa<br>pt a report).<br>nit. Results i | Polling:<br>articipants to v<br>Please selec<br>may be displa | vote on a<br>t your ch<br>yed afte | i top<br>oice<br>r pol | ic (e.g<br>and<br>ling. |   |
|                        |                                                   |                                                               |                                    |                        |                         |   |
|                        |                                                   | Submit                                                        |                                    |                        |                         |   |

## Polling - Android

| Close   | Voting for Directors |
|---------|----------------------|
| 1. Vote | for Joe              |
| Yes     |                      |
| No      |                      |
|         | Submit               |

| Close         | Poll Results |          |
|---------------|--------------|----------|
| 1. Vote for 、 | Joe          |          |
| Yes           |              | (0) 0%   |
| No            |              | (1) 100% |
|               |              |          |

## Polling question

• What OS/Computer do you use?

- Windows / MACOs have similar screens
- IOS / Android have similar screens

### Raise Hand

- For classes / tutorials, all but instructor should be muted
- Use Raise Hand to get instructors attention
- When acknowledged, UNMUTE yourself and ask question, etc.
- When done, LOWER HAND and MUTE again

#### Functions – Win10

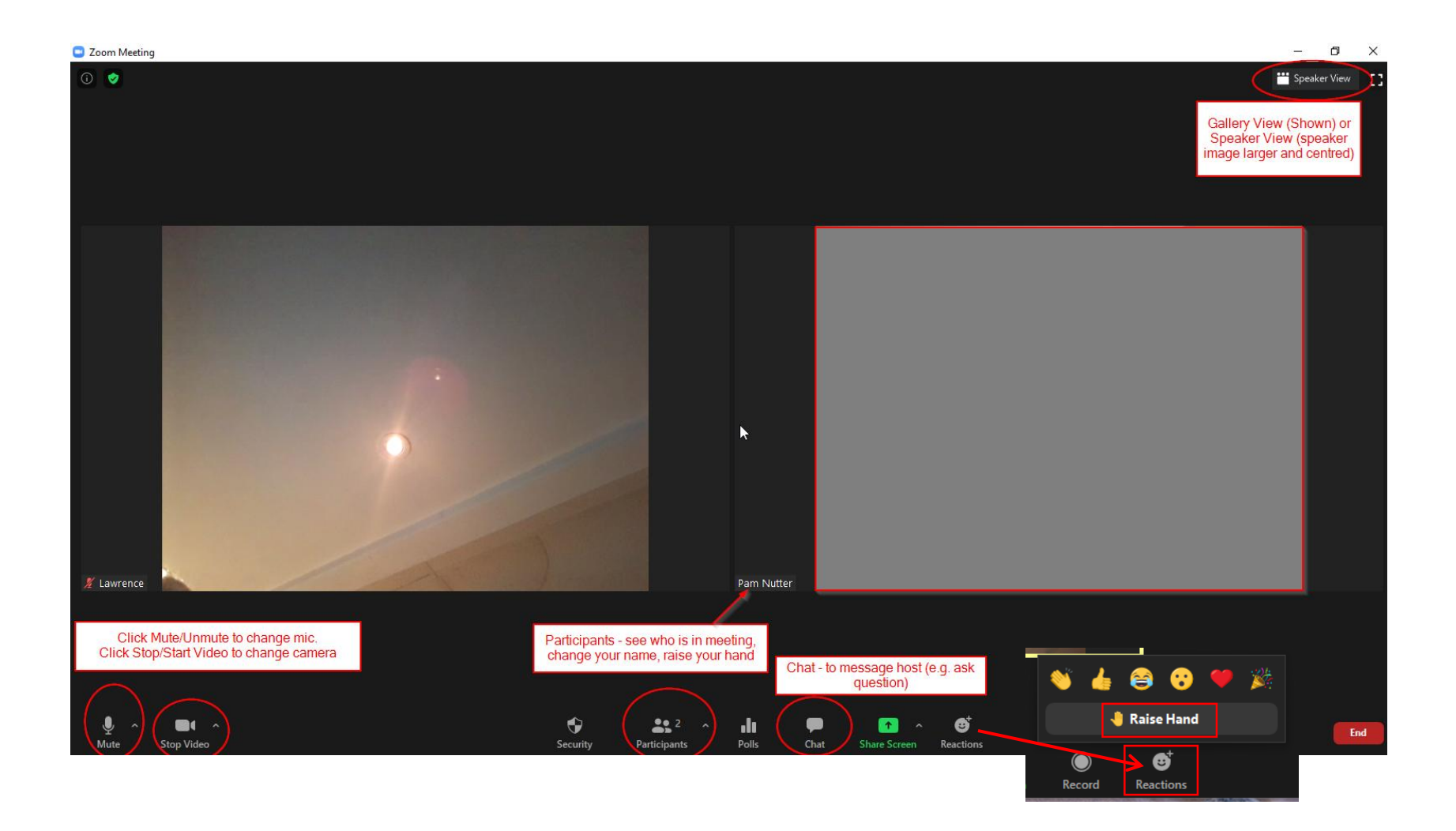

### Onscreen Options – Win10

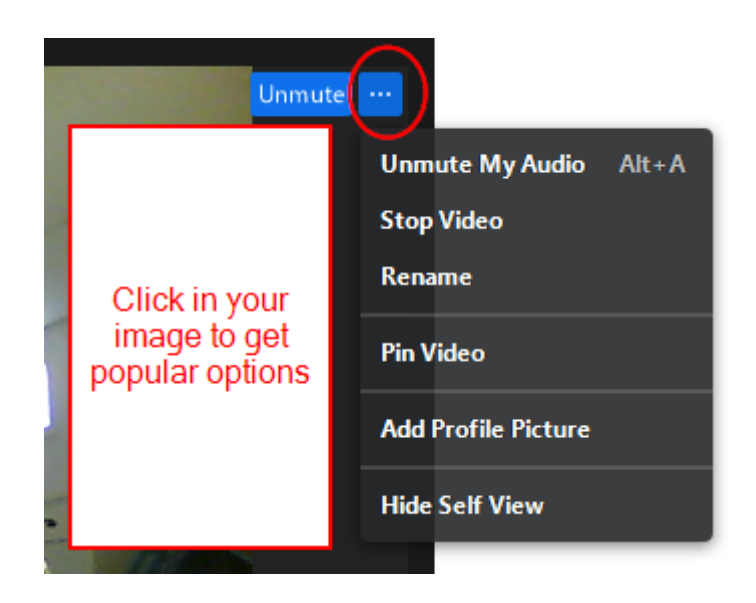

#### Participants – Win10

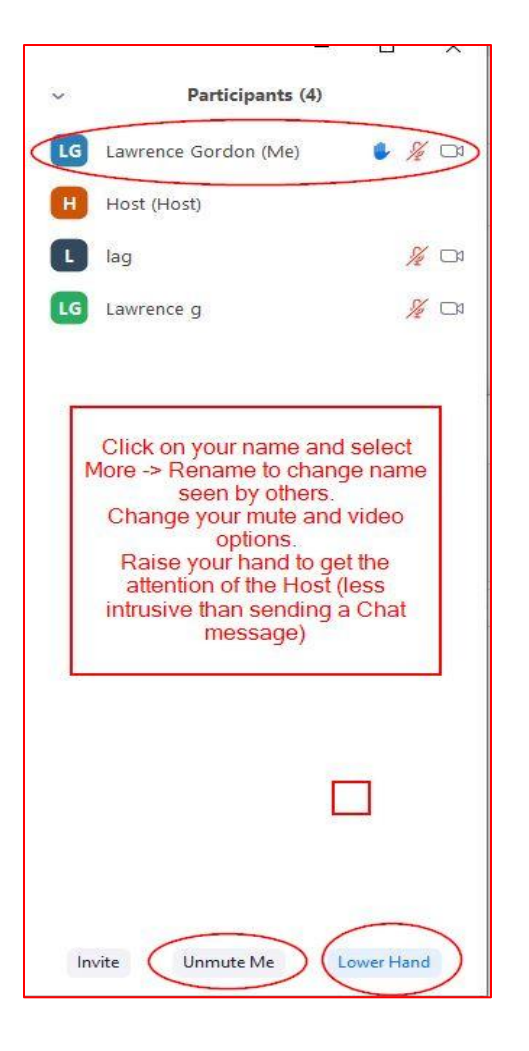

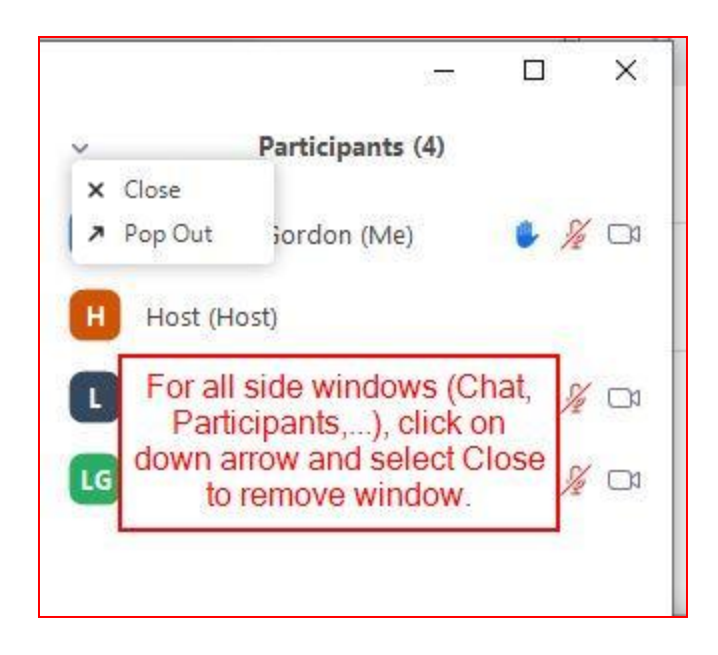

#### **Functions - iPhone**

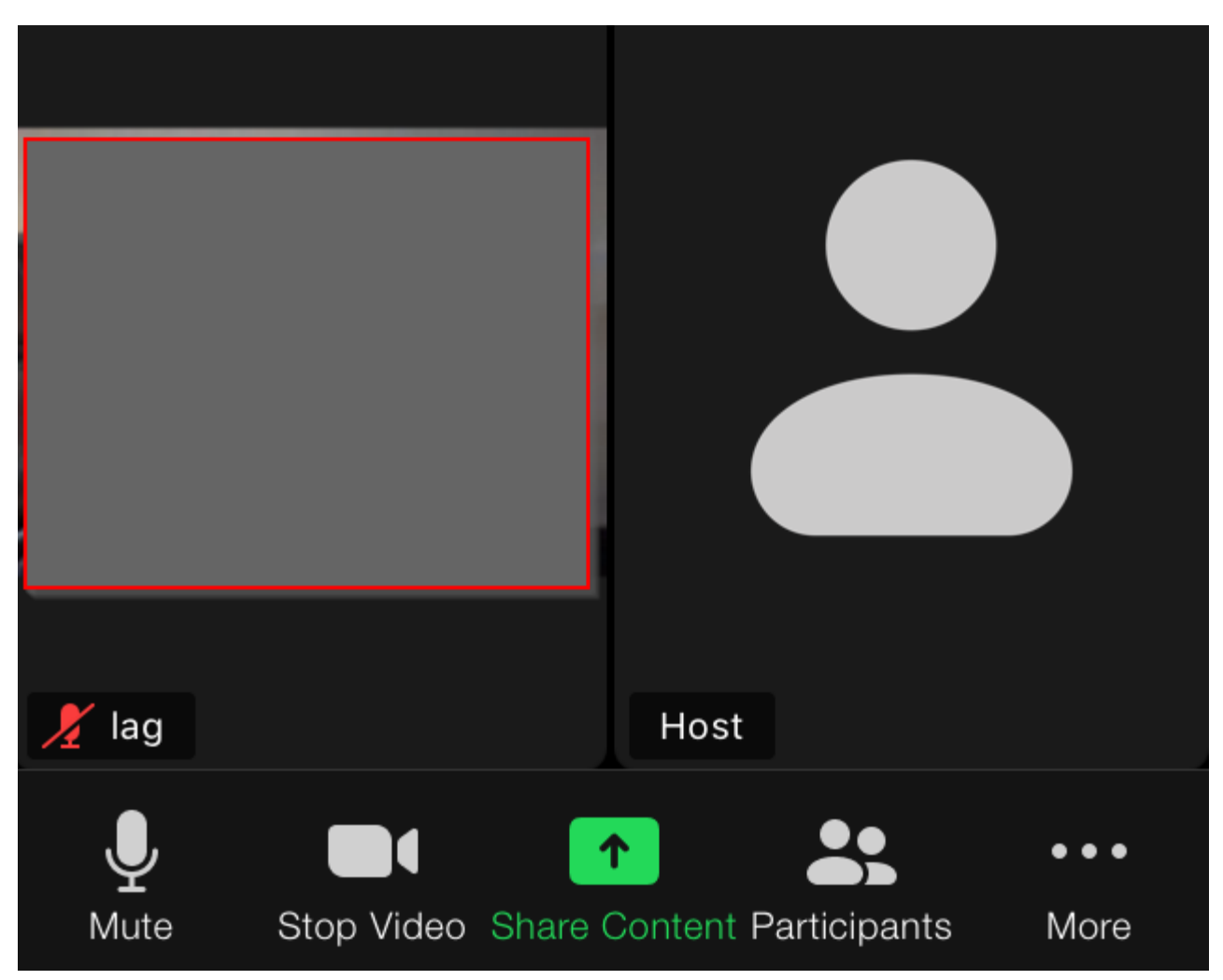

## More Opts / Settings - iPhone

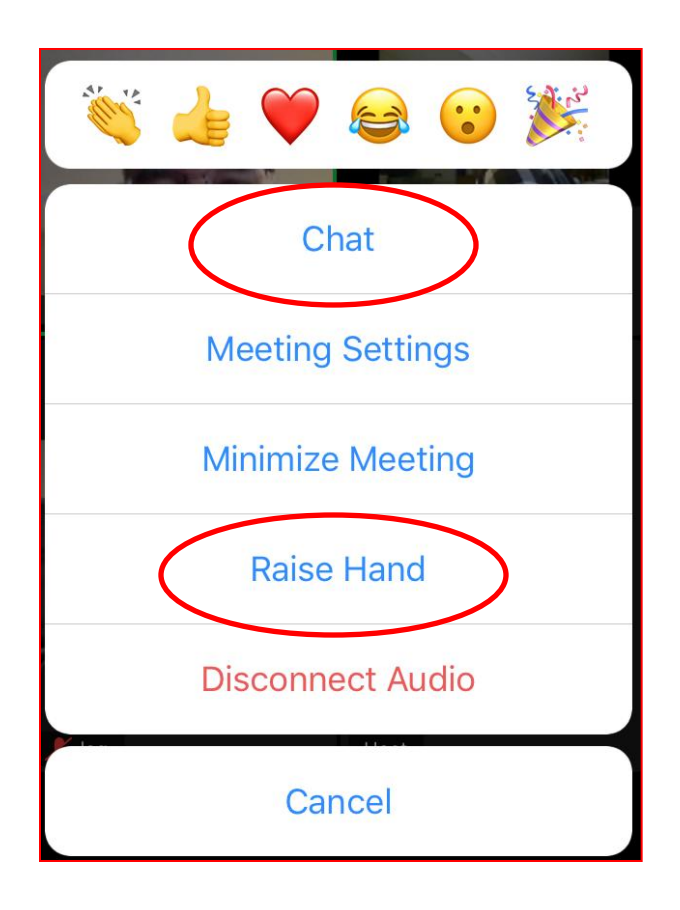

| Meeting                      | Done                  |                     |  |
|------------------------------|-----------------------|---------------------|--|
| MEETINGS                     |                       |                     |  |
|                              | Pam Nutter's<br>Meeti | Personal<br>ng Room |  |
| Always Show Meeting Controls |                       |                     |  |
| Touch Up My Appearance       |                       | $\bigcirc$          |  |
| Closed Captioning            |                       |                     |  |
| Show Name when<br>Join       | Participants          |                     |  |
| Show Non-Video P             | Participants          |                     |  |
| Show My Video in             | Gallery View          |                     |  |

### Participant Options - iPhone

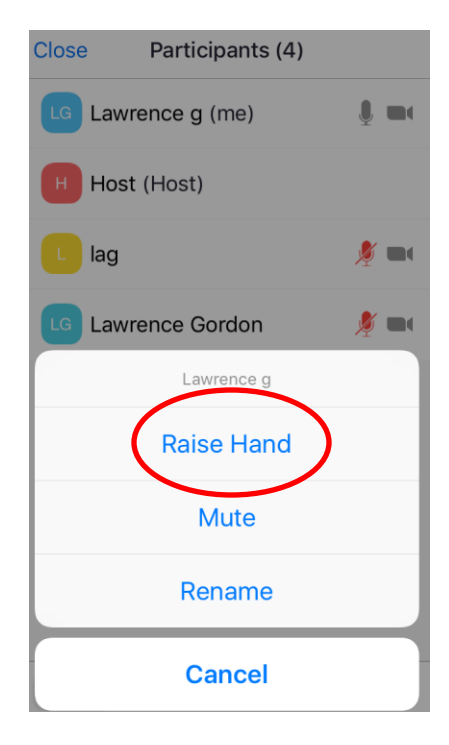

#### Chat – Win 10

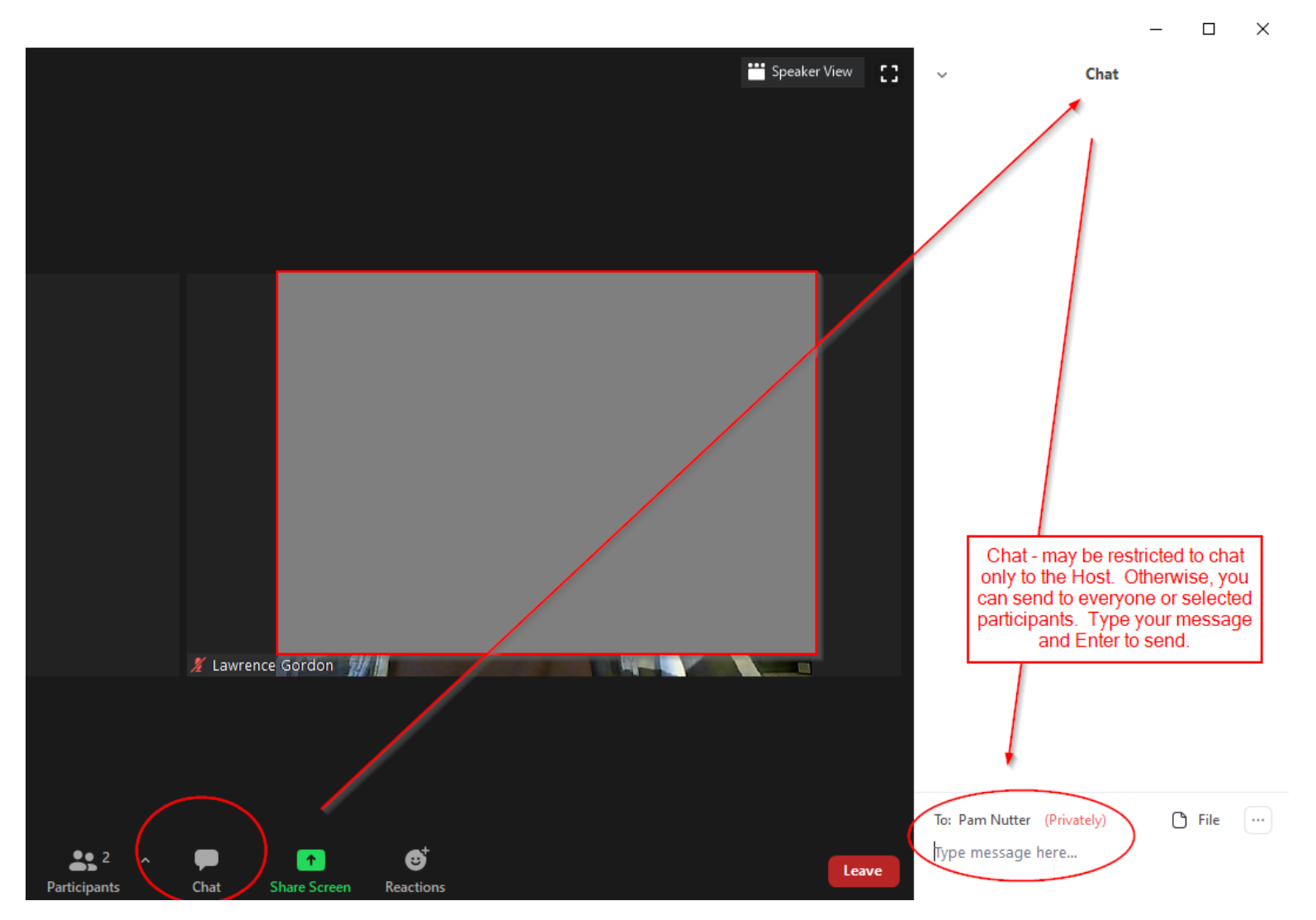

#### Chat - iPhone

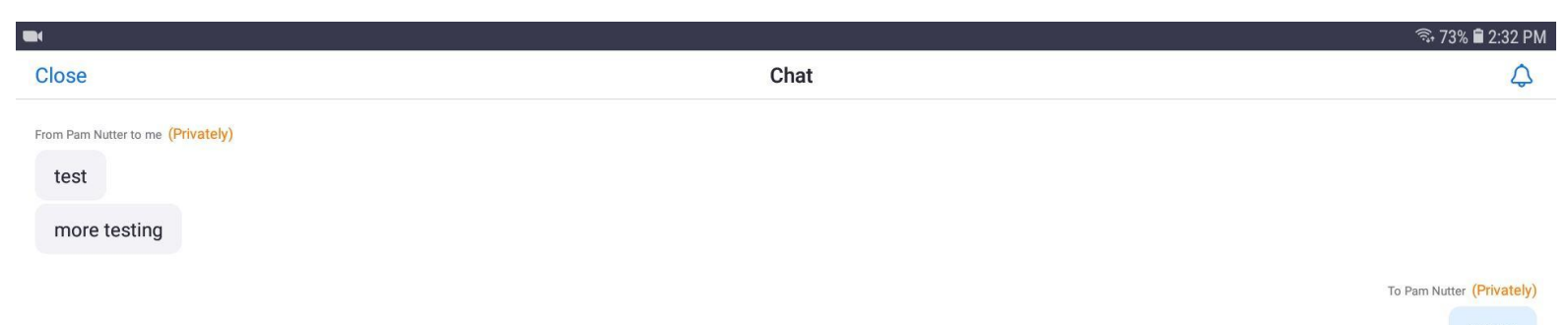

retest

Send to: Pam Nutter

Tap here to chat

### Use Chat to tell me...

- 1<sup>st</sup> send me a message with your OS Computer
  - "IOS MacBook"
  - "WIN10 Laptop"
- Then send me a brief summary of your problem(s) with Zoom

### Recap

- You know ....
  - How to log onto a Zoom meeting
    - You are here so this works! 🙂
    - Raise / Lower Hand
    - Chat
- And now for something ... more

### The 4 devices

- To See and Hear others:
  - Speaker
  - Video Display
- For others to see and hear you:
  - Microphone
  - Camera

# Speakers

• Usually the built-in speaker

- Laptops, tablets, smart phones

• Wired speakers or headset

Plug into audio jack

• Bluetooth speakers or headset

Need to pair and connect speakers to computer

# Volume – PC/Laptop

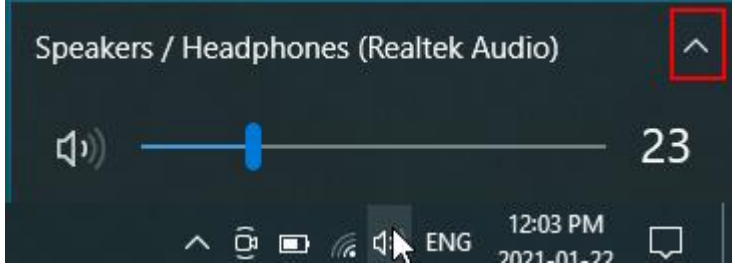

 Select "Speaker" Icon on Task bar, usually bottom right.

- Left click to get volume setting of current speakers
- If multiple speakers / headsets, then click Up Arrow to see all devices and select the one your want.
- Adjust volume up or down

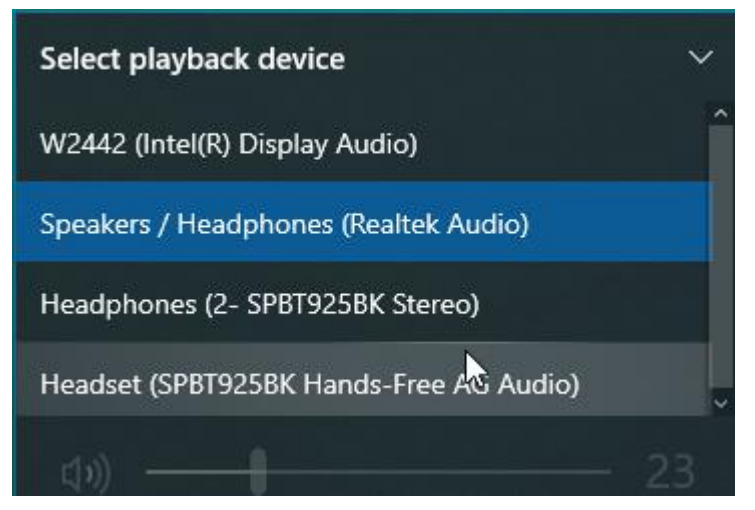

Example is Win10, which is similar for Win 7,8.

Google how to adjust volume on your specific computer / OS.

Tablets / phone have buttons or sliders for volume

#### Volume – Attached Speaker/headset

- My setup
  - Laptop with internal speakers
  - Connected by HDMI cable to large monitor with speakers
  - Bluetooth speaker connected as well
- Volume setting at the monitor and Bluetooth speakers may be independent of setting on laptop
  - May need to increase or decrease volume at the device

#### Laptop with Monitor and Speakers

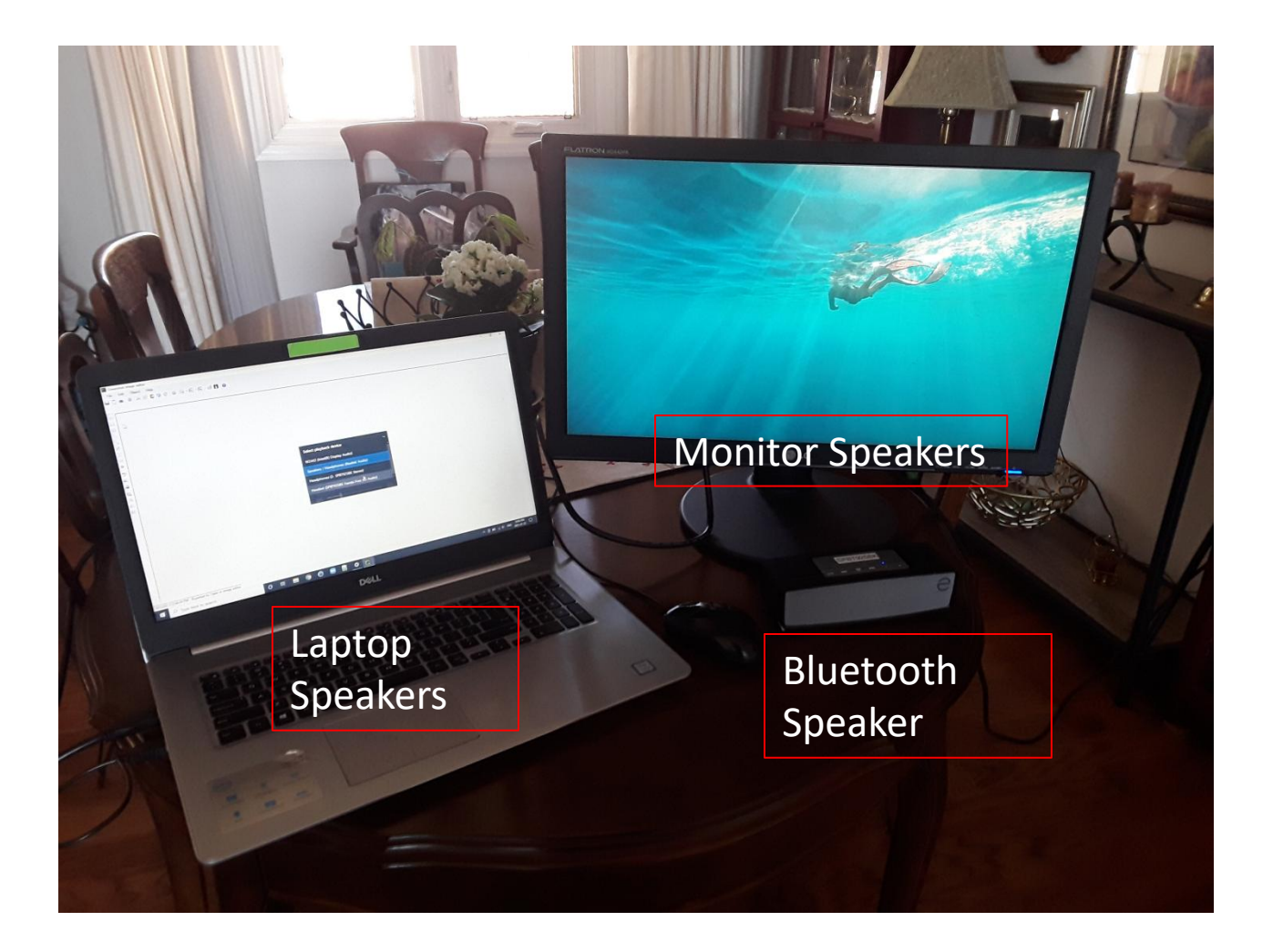

### Laptop vs. Monitor

- Monitor speakers have their own volume settings
  - Volume may be 100 on Laptop, but still too quiet
  - OR vice versa
  - E.g., Laptop is 65 (for monitor), monitor is 91

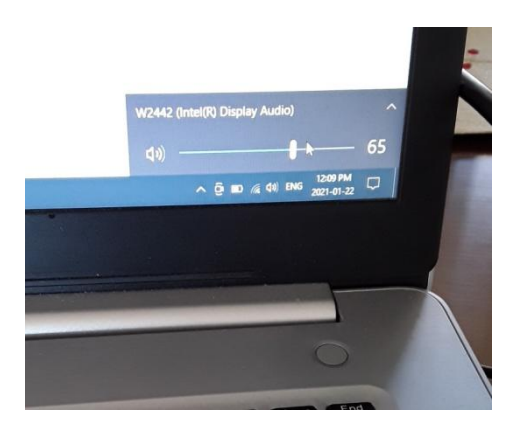

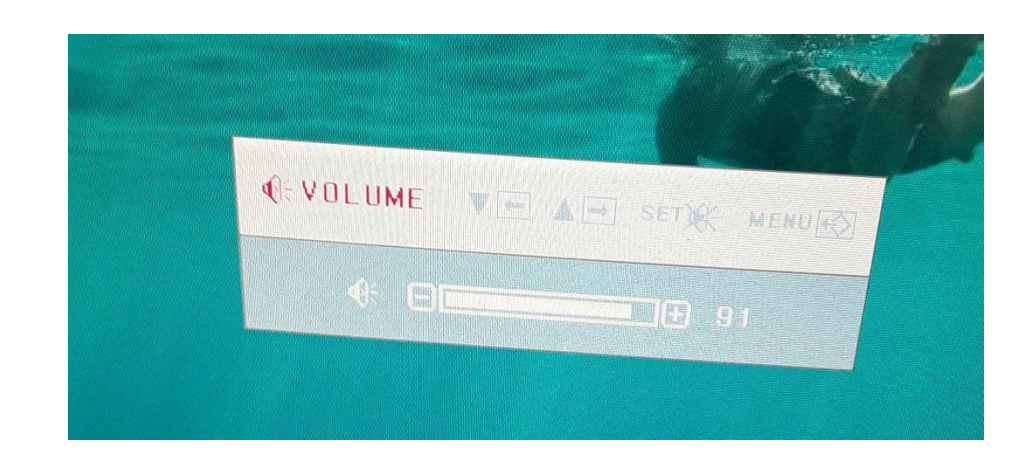

### Speaker – Misc

 Consider getting Bluetooth (wireless) headphones / ear buds

– Can be farther away from laptop / …

- Hearing Aids get a Bluetooth / TTD loop
  Your hearing aids will act as a headphone
- HDMI cable between your computer and TV – Can use TVs sound system

# Video Display

- Usually use the laptop / tablet / phone screen
  Can attach monitor or TV with HDMI cable
- Zoom Has Speaker vs. Gallery View
  - Speaker view enlarges current speaker
    - PIN any user and they STAY enlarged
  - Gallery view shows everyone as small images
- For Classes Use Speaker View and PIN Instructor's image

### **Gallery View**

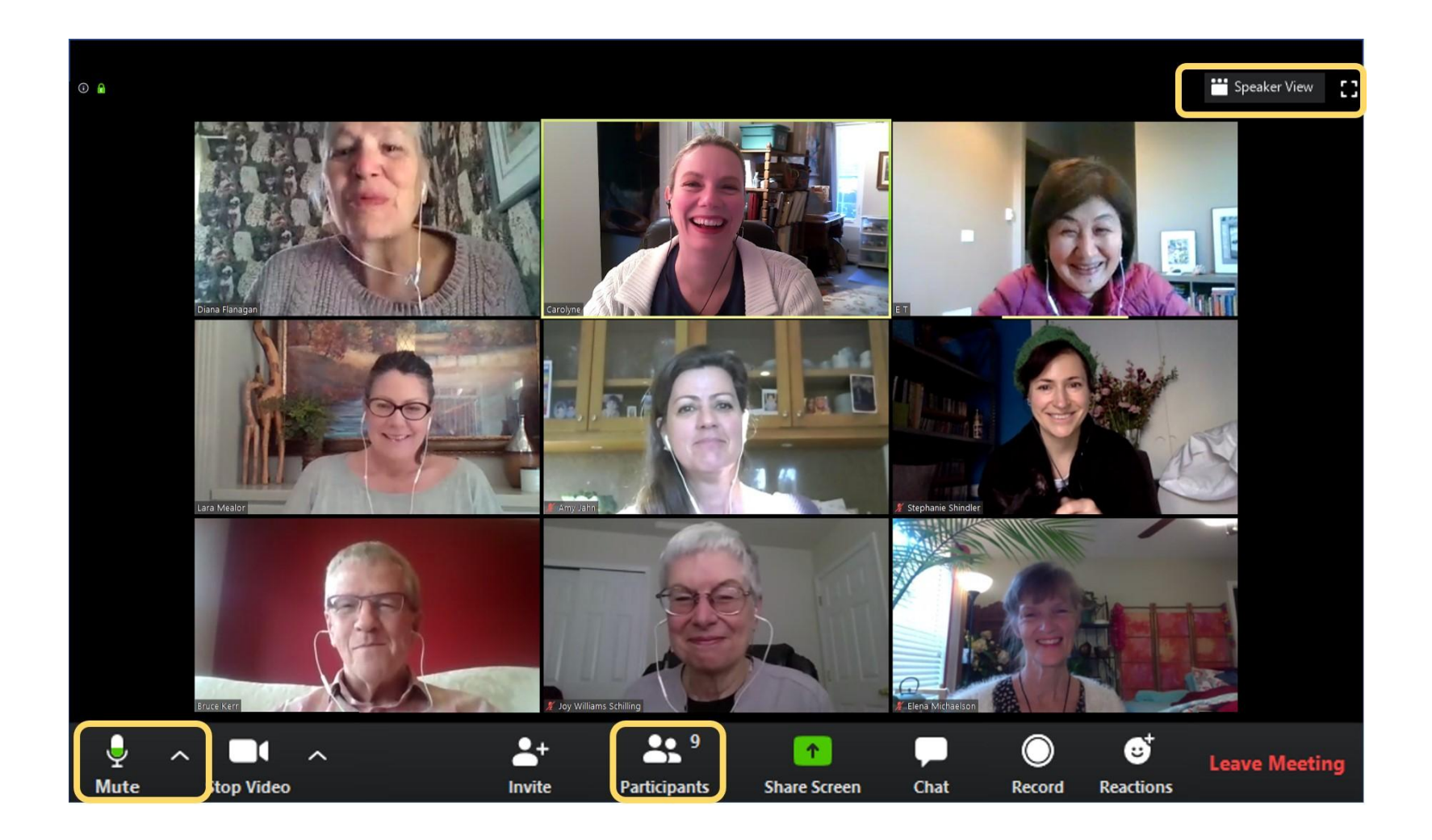

### Speaker View

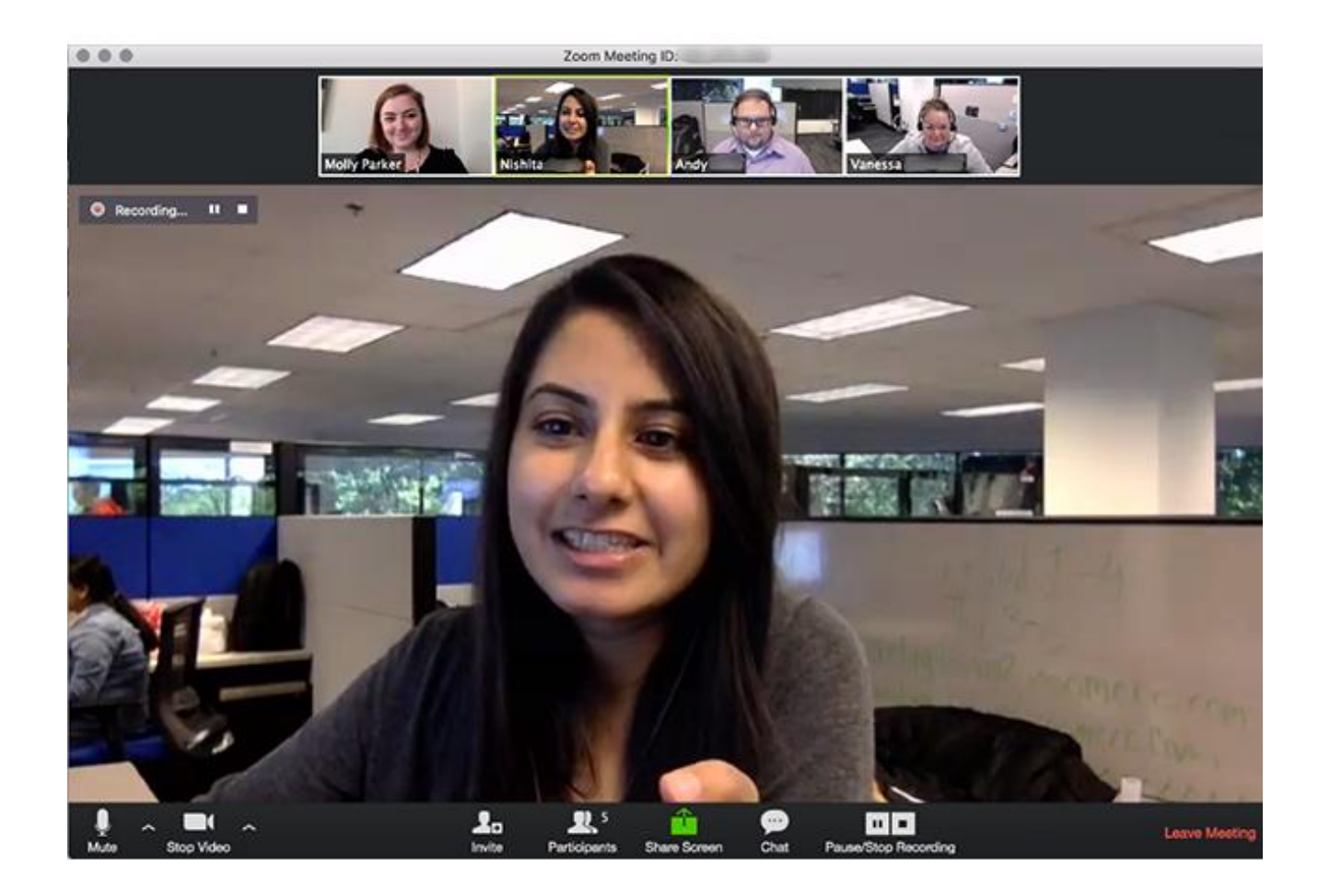

### **Full Screen**

- Make Zoom fill the screen
  - Double click anywhere in Zoom window
  - Left click on View (top right in Windows10) and select Full Screen.

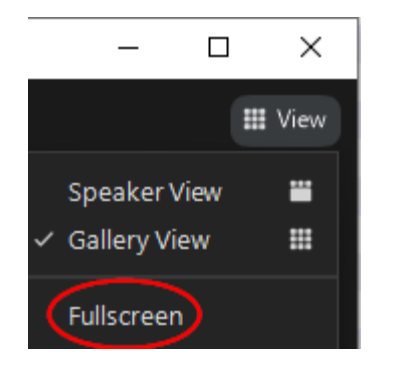

# Pin Video

- Select Desired Image and click on it
- Click on the ellipsis (...) on image

Top right in Windows

• Select Pin or Pin Video

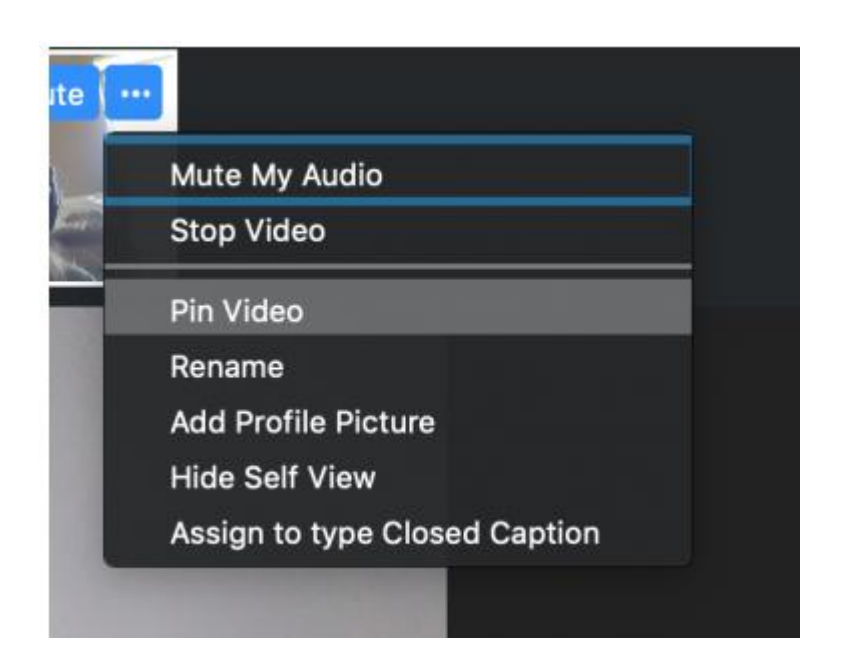

### Video – Misc

- Consider getting Monitor or use your TV
  - Need HDMI ports and HDMI Cable
  - Cables: \$4-\$40 depending on length and quality
  - Monitors : \$100-150 for 20-26"
  - Good video also good for watching YouTube, etc.

# Microphone

- Built-in microphone OK
  - usually not an issue
- Can use Headset with Microphone if you want
- Turn off any noise generators
  - Cell phones
  - Pets
  - Fans
- MUTE when not speaking

#### Camera

• Built-in Camera usually OK

Use Selfie Camera on Tablets and Phones so screen faces you

- Can buy external cameras to connect to computer
  - USB usually
- Raise camera to chest level or higher
- Draw curtains and provide more light on face

# TIPS

- Test Zoom before meetings
  - See <u>https://support.zoom.us/hc/en-us/articles/115002262083-Joining-a-test-meeting</u>
  - Go to <u>http://zoom.us/test</u> to join a test meeting
- Sign up for free zoom account
  - <u>https://zoom.us/freesignup/</u>
  - Can use existing Google or Facebook accounts
  - Use Setup to test audio and video
  - Meet with friends/family to experiment

#### Zoom App – Win10

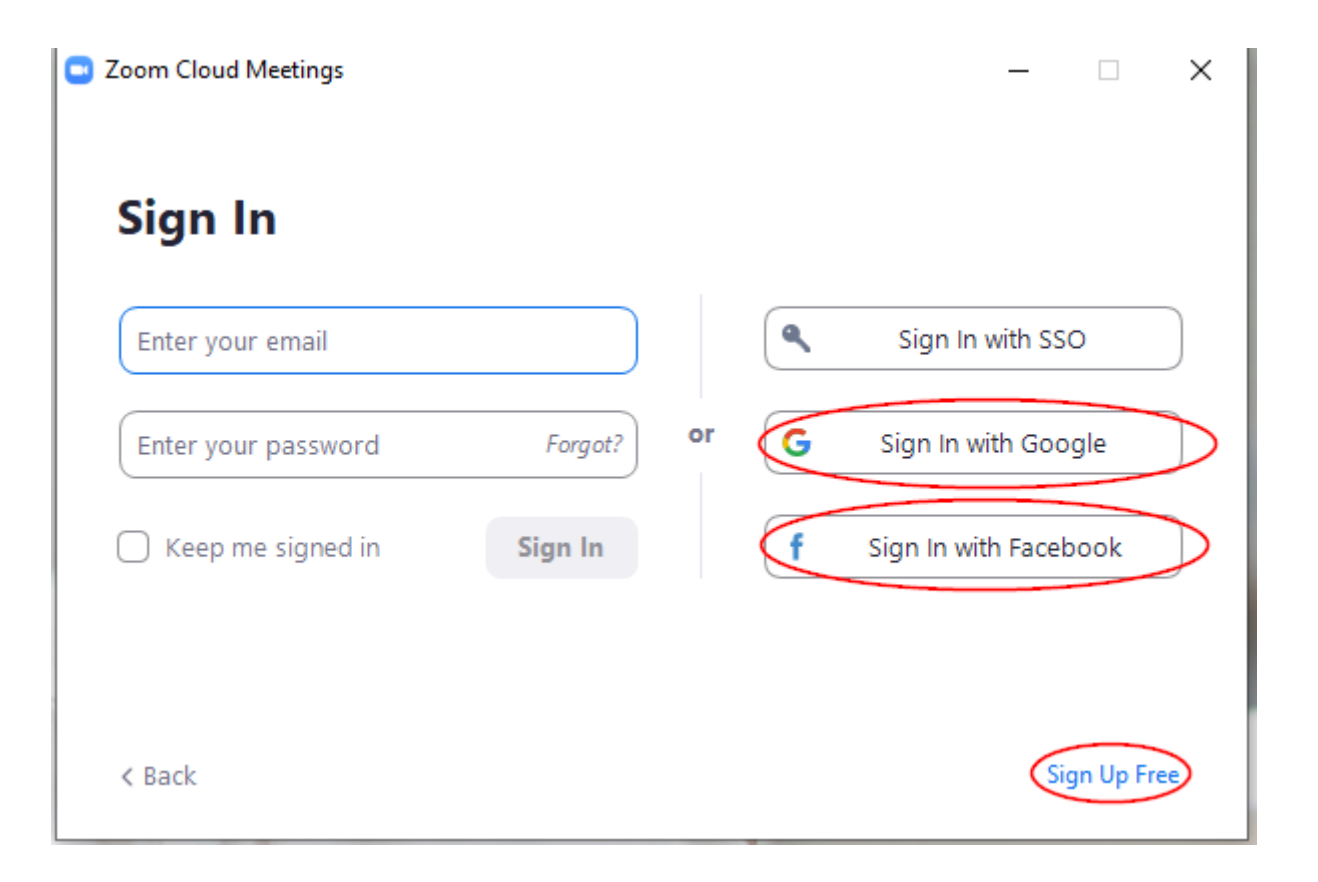

#### Get to Setup

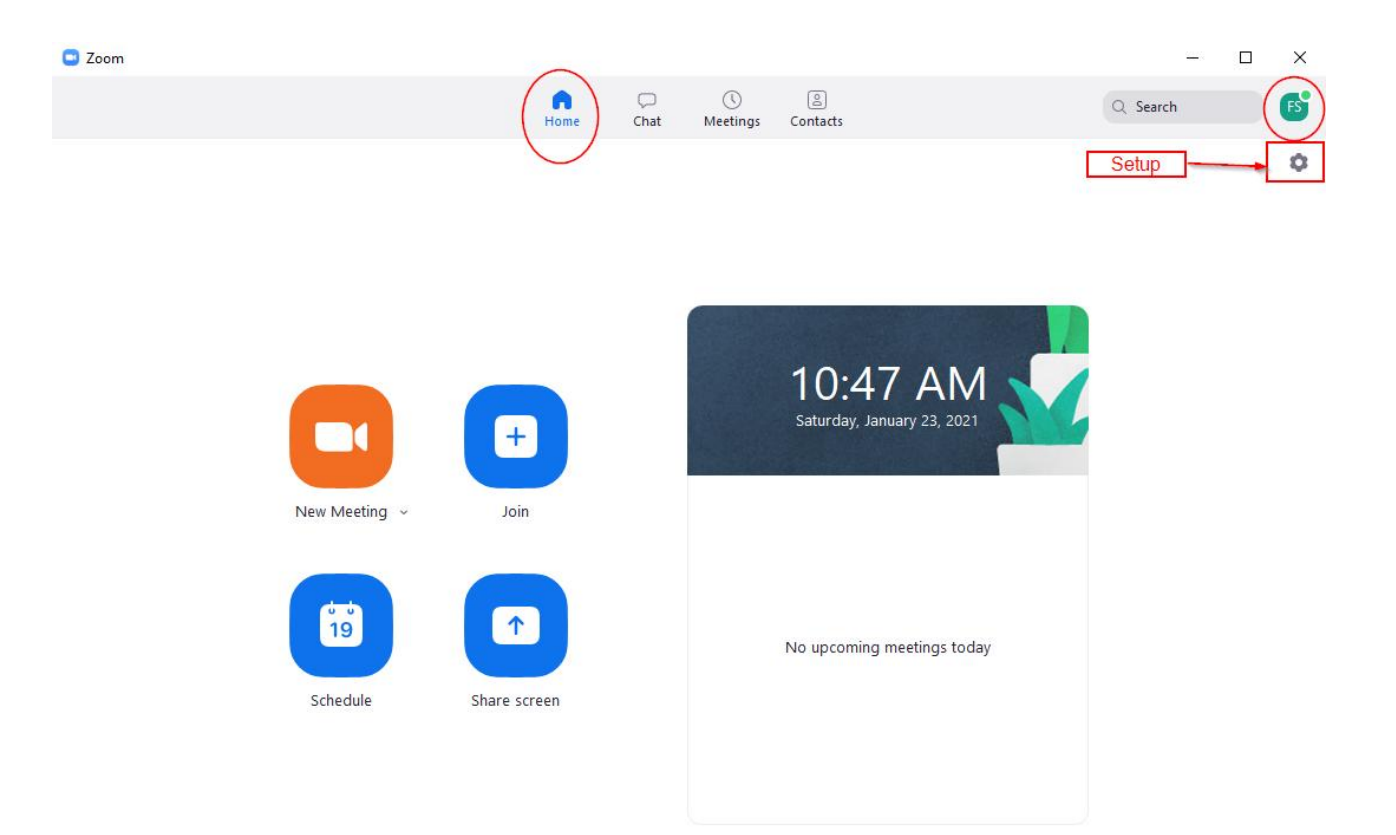

#### Setup Audio

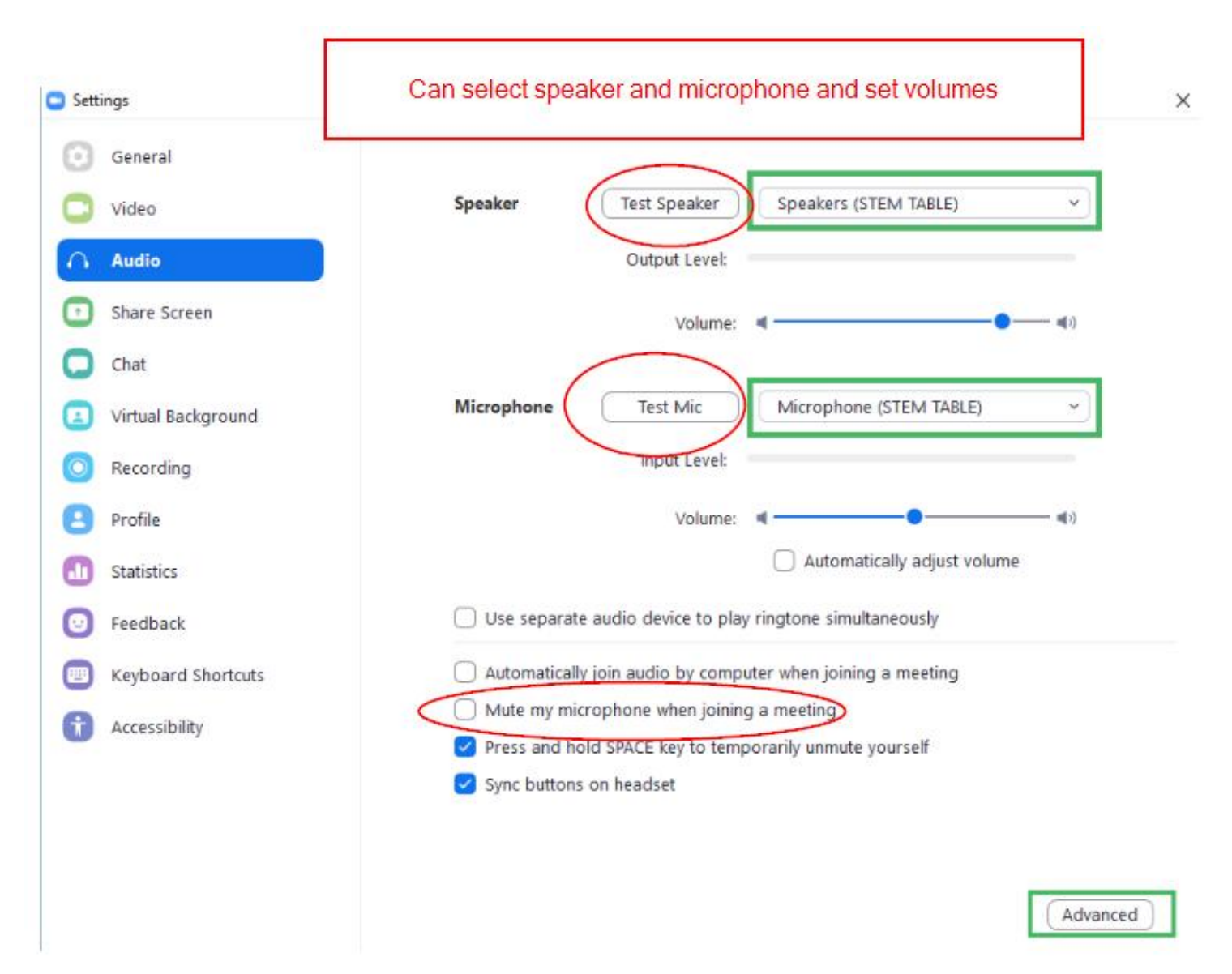

#### Test Audio - 1

• Before Joining Meeting:

Choose ONE of the audio conference options

|          | Phone Call                                                           | Computer Audio                                                   |
|----------|----------------------------------------------------------------------|------------------------------------------------------------------|
|          | Join with Con                                                        | nputer Audio                                                     |
| <b>A</b> | Failed to detect your microphone. P<br>properly c<br>Test Speaker ar | lease make sure your microphone is<br>onnected.<br>ad Microphone |
| 🗸 Auto   | omatically join audio by computer                                    | when joining a meeting                                           |

### Test Audio - 2

- While In Meeting:
  - Click on Up Arrow beside Join Audio / Mute
  - Audio Settings shows Setup Audio Screen
  - Test Speaker & Microphone to hear ringtones and record microphone

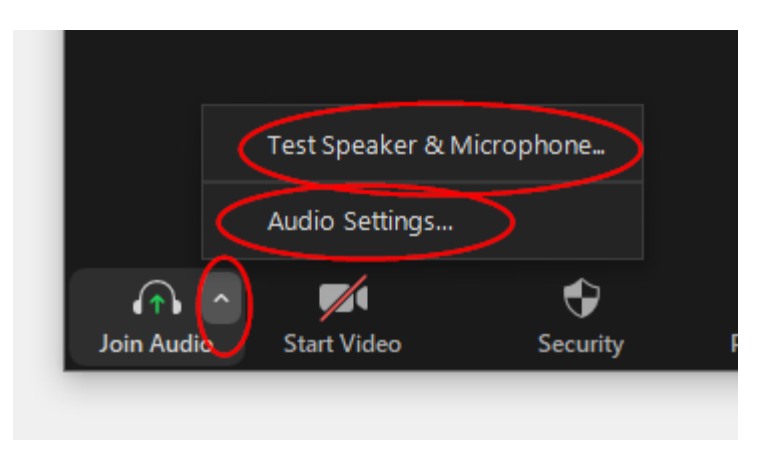

### Test Speaker / Mic

| Testing speaker                               | -                      | I.                                    |   |
|-----------------------------------------------|------------------------|---------------------------------------|---|
| Do you hear a ringtone?                       |                        | Testing microphone                    |   |
| Yes No                                        | $\longrightarrow$      | Speak and pause, do you hear a replay | ? |
|                                               |                        | Yes No                                |   |
| Speaker 1: 1 - S24D590 (AMD High Definition A | •                      |                                       |   |
| Output Level:                                 |                        | Microphone 1: Same as System          |   |
|                                               |                        | Input Level:                          |   |
|                                               |                        |                                       |   |
|                                               |                        |                                       |   |
|                                               |                        |                                       |   |
|                                               | Speaker and micr       | ophone looks good                     |   |
|                                               | Speaker: 1 - S24D59    | 0 (AMD High Definition Audio Dev      |   |
|                                               | Microphone: Same as Sy | <i>i</i> stem                         |   |
|                                               |                        |                                       |   |
|                                               | Join with Co           | omputer Audio                         |   |
|                                               |                        |                                       |   |

# **Recording Meeting**

- Host can record meeting
  - Should inform everyone that they are being recorded
  - YOU can stop your video and mute mic
- Icon appears to indicate recording

#### **Recording Icon - Android**

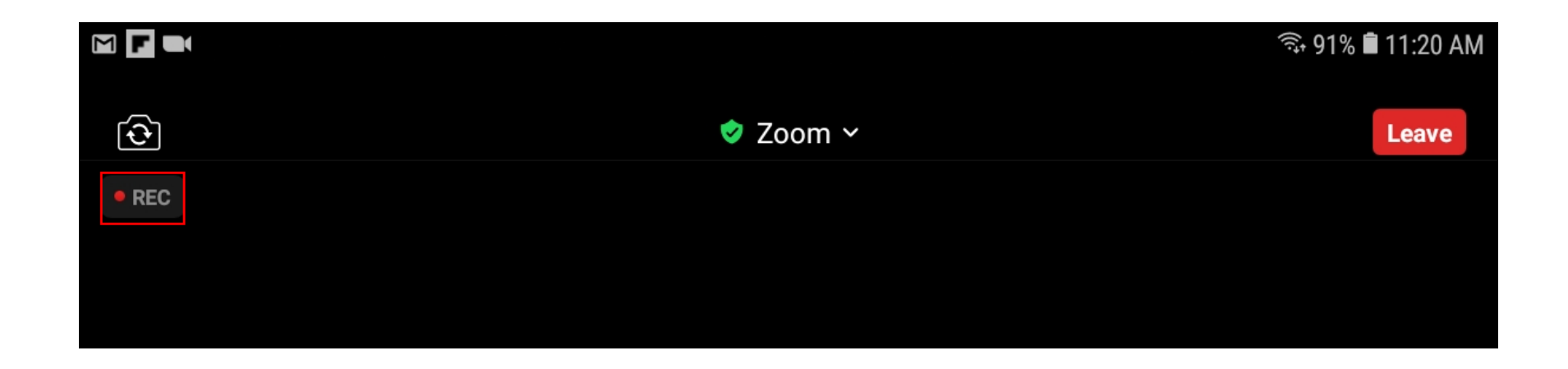

# More Help

- Zoom Support
  - General Help: <u>https://support.zoom.us/hc/en-us</u>
  - Video Tutorials: <u>https://support.zoom.us/hc/en-us/articles/206618765-Zoom-video-tutorials</u>
- YouTube Video LOTS!
  - <u>https://www.youtube.com/watch?v=-s76QHshQnY</u>
  - <u>https://www.youtube.com/watch?v=ygZ96J\_z4AY</u>
  - <u>https://www.youtube.com/watch?v=d4BgPkbYHM0</u>
  - <u>https://www.youtube.com/watch?v=UEABW3ddZkc</u>
  - <u>https://www.youtube.com/watch?v=SNngG397TLU</u>
  - <u>https://www.youtube.com/watch?v=UNxhkq9jjVo</u>